# AKASO 360 Caméra d'action 360

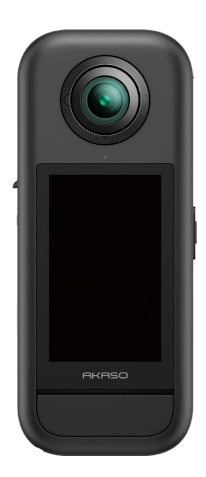

## Manuel de l'utilisateur

V1.0

## Contenu

| Messages importants01                                          |    |                  |
|----------------------------------------------------------------|----|------------------|
| Utilisation de la carte Micro SD                               | 02 | $\rangle\rangle$ |
| 1. Contenu de la boîte                                         | 03 | $\rangle\rangle$ |
| 2. Votre caméra d'action AKASO 360                             | 04 | $\rangle\rangle$ |
| 3. Première utilisation                                        | 05 | $\rangle\rangle$ |
| (1) Installation de la batterie et de la carte mémoire         | 05 |                  |
| (2) Chargement de l'appareil photo                             | 06 |                  |
| (3) Chargement de la batterie (Combo Créateur uniquement)      | 06 |                  |
| (4) Réglage de la date et de l'heure de l'appareil photo       | 07 |                  |
| (5) Mise à jour du micrologiciel de l'appareil photo           | 07 |                  |
| 4. Pour commencer                                              | 09 | $\rangle\rangle$ |
| (1) Mise sous tension et mise hors tension                     | 09 |                  |
| (2) Changement rapide de mode                                  | 09 |                  |
| (3) Utilisation du bouton de l'obturateur                      | 10 |                  |
| (4) Aperçu des indicateurs                                     | 11 |                  |
| 5. Aperçu de l'écran tactile                                   | 12 | $\rangle\rangle$ |
| (1) Écran de prévisualisation                                  | 12 |                  |
| (2) Guide d'utilisation rapide                                 | 12 |                  |
| (3) Accès à l'album                                            | 13 |                  |
| (4) Accès au menu rapide                                       | 14 |                  |
| (5) Accès aux réglages de l'image                              | 14 |                  |
| 6. Modes de prise de vue                                       | 16 | $\rangle\rangle$ |
| 7. Menu Réglages                                               | 17 | $\rangle\rangle$ |
| 8. À propos du Wifi de la caméra et de l'application AKASO 360 | 18 | $\rangle\rangle$ |
| (1) Fonctionnalités du Wifi de la caméra                       | 18 |                  |
| (2) Fonctionnalités de l'application AKASO 360                 | 18 |                  |

| (3) Téléchargement de l'application AKASO 36018              |           |
|--------------------------------------------------------------|-----------|
| (4) Connexion à l'application AKASO 36019                    |           |
| (5) Introduction de l'application AKASO 360 20               |           |
| 9. Transmission des données21                                | $\rangle$ |
| (1) Transfert de fichiers vers un appareil mobile21          |           |
| (2) Transfert de fichiers vers un ordinateur21               |           |
| 10. Exigences système et matérielles22                       | >         |
| (1) Configuration requise pour AKASO 360 Studio22            |           |
| (2) Conditions de compatibilité de l'application AKASO 36023 |           |
| 11. Entretien de la batterie 24 👌                            | $\langle$ |
| (1) Maximiser l'autonomie de la batterie24                   |           |
| (2) Notes24                                                  |           |
| (3) Stockage et manipulation des batteries25                 |           |
| 12. Spécifications 26 👌                                      | $\langle$ |
| 13. Déclaration de la FCC 28                                 | $\rangle$ |
| 14. Nous contacter 29 >                                      | $\langle$ |

## **Messages importants**

Félicitations pour l'acquisition de votre nouvelle caméra d'action AKASO 360 ! Vous devez être impatient de commencer à l'utiliser, mais prenez un moment pour lire ce manuel afin de maximiser les fonctionnalités de votre caméra et de l'utiliser en toute sécurité. Il est essentiel de mettre régulièrement à jour le firmware de votre caméra. Connectez-la à l'application AKASO 360 via le Wifi pour télécharger et installer la dernière version du firmware.

- Cette caméra est un appareil de précision. Protégez-la des chocs et des chutes pour éviter tout dommage.
- Évitez de rayer ou de fissurer l'objectif. Si le verre de l'objectif est endommagé, manipulez-le avec précaution pour éviter toute blessure.
- Rangez l'appareil à l'écart de tout appareil ou objet produisant un champ magnétique puissant, comme les moteurs ou les aimants.
- 4. Pour votre sécurité, évitez d'utiliser l'appareil pendant un orage électrique.
- Assurez-vous que l'appareil fonctionne dans la plage de température recommandée. Ne le laissez pas exposé à des températures extrêmes pendant de longues périodes, car cela pourrait réduire sa durée de vie.
- 6. Évitez les changements rapides de température ou d'humidité pour prévenir la condensation, à l'intérieur comme à l'extérieur de l'appareil.
- 7. Ne laissez pas la caméra en charge pendant une période prolongée. Pendant la charge, éloignez-la des enfants et des animaux domestiques pour éviter tout accident.
- Retirez la batterie si vous ne prévoyez pas d'utiliser l'appareil pendant un long moment.
- 9. Rangez la caméra à l'abri des objets tranchants et des zones sujettes à l'humidité.
- 10. Évitez de laisser l'AKASO 360 dans des environnements poussiéreux ou sablonneux.
- N'essayez pas de démonter ou de réparer l'appareil vous-même. Toute réparation non autorisée pourrait annuler la garantie et provoquer d'autres dommages.

## Utilisation de la carte Micro SD

Pour capturer des photos et des vidéos, vous aurez besoin d'une carte mémoire (vendue séparément). Nous vous recommandons d'utiliser des cartes mémoire de marques réputées, répondant aux critères suivants:

- 1. Classe de vitesse: UHS-I V30, UHS-I U3 ou supérieur
- 2. Capacité: Jusqu'à 512 Go
- 3. Système de fichiers: exFAT

#### **Remarque:**

- Gardez vos mains propres et sèches lorsque vous manipulez la carte mémoire et évitez de toucher les contacts métalliques. Si la carte ou l'appareil est sale, nettoyez-les avec un chiffon doux ou une gomme. N'utilisez pas de nettoyants chimiques ou liquides, car ils pourraient endommager la carte ou l'appareil.
- Ne retirez pas la carte pendant l'enregistrement de vidéos, la prise de photos ou la lecture de fichiers, car vous risqueriez de perdre des données ou d'endommager l'appareil.
- 3. Ne formatez pas la carte ni ne modifiez les fichiers lorsqu'elle est insérée dans d'autres appareils. Avant de transférer des fichiers vers un autre appareil, il est recommandé de les sauvegarder pour éviter toute perte ou corruption de données.
- 4. Les performances de la carte peuvent se dégrader avec le temps, ce qui peut affecter la capacité de l'appareil à enregistrer des fichiers multimédias. En cas de problème, remplacez la carte par une nouvelle.
- 5. Un formatage régulier de la carte peut contribuer à maintenir des performances optimales. Cependant, le formatage efface tous les fichiers. Assurez-vous donc de sauvegarder vos fichiers importants avant de procéder.
- 6. Si nécessaire, consultez le guide du fabricant de la carte pour vérifier la plage de température recommandée et les autres spécifications.

## 1. Contenu de la boîte

### Combo standard

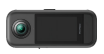

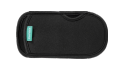

AKASO 360 ×1

Étui de protection ×1

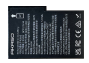

Batterie × 2

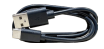

Câble USB-C ×1

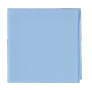

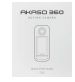

Chiffon pour l'objectif ×1

Guide de démarrage rapide ×1

### For Creator Combo

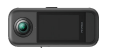

AKASO 360 ×1

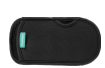

Étui de protection ×1

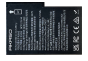

Batterie ×3

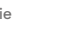

Câble USB-C × 1

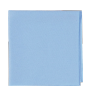

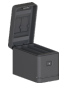

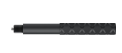

Chiffon pour l'objectif ×1

Guide de Étui de chargement de Bâton de selfie démarrage rapide ×1 la batterie ×1

invisible de 120 cm ×1

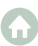

## 2. Votre caméra d'action AKASO 360

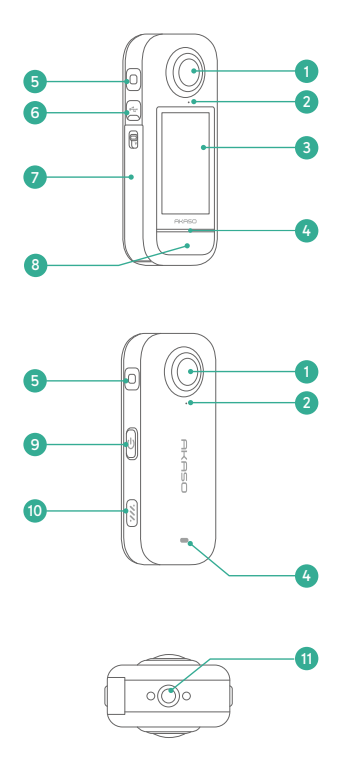

- Objectif
- 2 Point de positionnement de la protection de l'objectif
- 6 Écran tactile
- Indicateur d'état LED
- 6 Microphone
- 6 Port USB-C
- 7 Couvercle du logement de la batterie et de la carte Micro SD
- 8 Bouton de l'obturateur
- 9 Bouton Marche/Mode
- Haut-parleur 10

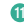

Point de montage 1/4

## 3. Première utilisation

## (1) Installation de la batterie et de la carte mémoire

#### Insertion

- Appuyez sur la boucle du couvercle de la batterie pour l'ouvrir, puis insérez la batterie dans son emplacement.
- Localisez l'emplacement de la carte mémoire ci-dessous, puis insérez la carte mémoire dans le sens indiqué.
- 3) Fermez le couvercle de la batterie.

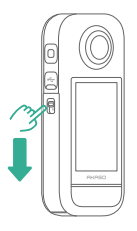

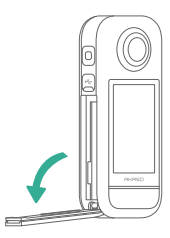

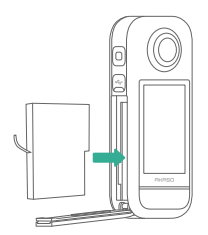

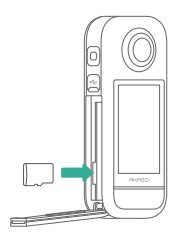

#### Suppression

1) Pour retirer la batterie, tirez doucement sur la bande de batterie.

2) Pour retirer la carte mémoire, enfoncez-la légèrement dans la fente avec l'ongle.

Remarque: Veillez à éteindre l'appareil avant d'installer ou de retirer la batterie et la carte mémoire.

### (2) Chargement de l'appareil photo

Avant d'utiliser la caméra pour la première fois, il est important de la charger complètement. Pour ce faire, localisez le port d'alimentation USB et connectez la caméra à un adaptateur USB ou à un ordinateur à l'aide du câble USB-C. Une fois la caméra entièrement chargée, déconnectez le câble et assurez-vous que le couvercle de charge est bien fermé.

Remarque: Assurez-vous toujours que le couvercle du port USB-C est correctement fermé avant d'utiliser la caméra, afin d'éviter que de la poussière ou de l'humidité n'y pénètre.

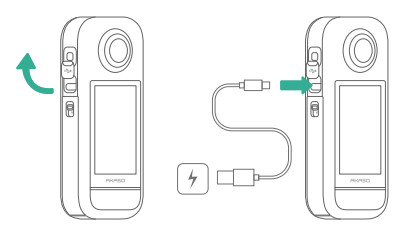

## (3) Chargement de la batterie (Combo Créateur uniquement)

L'étui de chargement peut charger jusqu'à trois batteries simultanément et stocker deux cartes Micro SD.

Connectez l'étui à une source d'alimentation à l'aide du câble USB-C pour charger les batteries. Le voyant de l'étui de chargement clignote en vert pendant le chargement et devient vert fixe lorsque les batteries sont entièrement chargées. Conseil: Il est possible de vérifier le niveau de charge des batteries même lorsque l'étui n'est pas branché à une source d'alimentation.

| Indicateur         | Niveau de la batterie |
|--------------------|-----------------------|
| Rouge (clignotant) | Moins de 20           |
| Rouge (solide)     | 20% - 49%             |
| Vert (clignotant)  | 50% - 99%             |
| Vert (solide)      | Entièrement chargé    |

#### **Remarque:**

- L'étui de chargement est équipé d'une protection contre la surchauffe. Lorsque la température d'une batterie devient trop élevée, le chargement s'interrompt automatiquement et l'indicateur devient rouge fixe. Le chargement reprendra une fois que la batterie aura refroidi.
- Évitez d'insérer une batterie immédiatement après une utilisation prolongée, car la température élevée pourrait activer la fonction de protection de l'étui de chargement et empêcher le chargement.

### (4) Réglage de la date et de l'heure de l'appareil photo

La caméra ne dispose pas de réglage intégré pour la date et l'heure. Pour ajuster ces paramètres, connectez la caméra à l'application AKASO 360 et synchronisez-la avec votre appareil mobile.

### (5) Mise à jour du micrologiciel de l'appareil photo

Pour bénéficier des dernières fonctionnalités et d'une performance optimale, assurez-vous que votre AKASO 360 est équipé de la dernière version du micrologiciel.

#### Mise à jour via l'application AKASO 360

 Téléchargez l'application AKASO 360 depuis l'App Store ou Google Play sur votre appareil mobile.

- Ouvrez l'application et suivez les instructions pour connecter la caméra à votre appareil.
- Si une nouvelle version du micrologiciel est disponible, l'application vous en informera et vous guidera à travers le processus de mise à jour.

#### Mise à jour via la carte Micro SD

- Visitez le site officiel d'AKASO et téléchargez la dernière version du firmware pour l'AKASO 360.
- 2) Copiez le fichier du micrologiciel sur une carte SD.
- 3) Insérez la carte dans l'appareil photo (assurez-vous que l'appareil est éteint).
- Allumez l'appareil photo. Les voyants bleu et vert clignotent alternativement, indiquant que le micrologiciel est en cours de mise à jour.
- 5) Une fois la mise à jour terminée, l'appareil redémarre automatiquement.

#### **Remarque:**

- Assurez-vous que le niveau de la batterie est supérieur à 50 % avant de procéder à la mise à jour. Il est recommandé d'utiliser une batterie entièrement chargée.
- Une carte SD est nécessaire pour effectuer la mise à jour du micrologiciel.
- En cas d'échec de la mise à jour, veuillez nous contacter à l'adresse suivante : cs@akasotech.com.

## 4. Pour commencer

### (1) Mise sous tension et mise hors tension

Mise sous tension : Lorsque l'appareil est éteint, appuyez une fois sur le bouton Marche/Arrêt/Mode pour l'allumer.

Mise hors tension : Lorsque l'appareil est allumé, appuyez sur le bouton Marche/Arrêt/Mode et maintenez-le enfoncé pendant deux secondes pour l'éteindre.

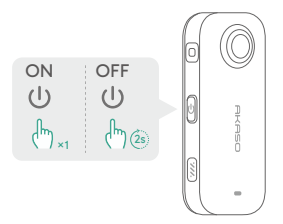

### (2) Changement rapide de mode

Il existe deux façons de changer rapidement de mode.

Méthode 1: Dans l'écran de prévisualisation, appuyez sur le bouton Marche/Mode pour basculer rapidement entre les modes Photo et Vidéo les plus récemment utilisés.

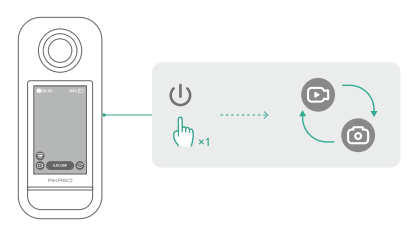

Méthode 2: Appuyez sur l'icône de mode dans le coin inférieur gauche de l'écran de prévisualisation pour ouvrir le menu des modes. Balayez ensuite vers la gauche ou la droite pour sélectionner le mode de votre choix.

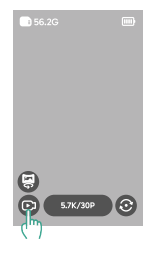

### (3) Utilisation du bouton de l'obturateur

En mode photo ou vidéo, appuyez sur le bouton de l'obturateur pour prendre une photo ou démarrer l'enregistrement vidéo. Pour arrêter l'enregistrement vidéo, appuyez à nouveau sur le bouton de l'obturateur.

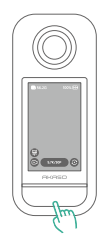

#### Capture rapide activée:

Lorsque l'appareil est éteint, appuyez sur le bouton de l'obturateur pour le mettre sous tension et commencer automatiquement l'enregistrement vidéo. Pour arrêter l'enregistrement, appuyez à nouveau sur le bouton de l'obturateur. L'appareil photo s'éteint automatiquement si aucune autre action n'est effectuée.

## (4) Aperçu des indicateurs

L'AKASO 360 est équipé de deux indicateurs d'état LED qui affichent les mêmes informations. Vous pouvez activer ou désactiver ces indicateurs via le menu rapide.

| Statut de l'indicateur                    | État de la caméra                                                              |
|-------------------------------------------|--------------------------------------------------------------------------------|
| Vert (allumé)                             | En veille avec la carte SD insérée                                             |
| Pas de lumière                            | En veille sans la carte SD, ou la carte a moins de 500 Mo d'espace disponible. |
| Vert (clignote deux fois rapidement)      | Démarrage de l'appareil photo                                                  |
| Bleu (clignote une fois)                  | Prise de photo                                                                 |
| Bleu (clignote lentement)                 | Enregistrement vidéo                                                           |
| Bleu (clignotement de lent à rapide)      | Minuterie à rebours                                                            |
| Bleu et vert (clignotent alternativement) | Mise à niveau du micrologiciel                                                 |
| Rouge (clignote deux fois rapidement)     | L'appareil photo s'éteint                                                      |
| Rouge (clignote lentement)                | Batterie faible                                                                |
| Rouge (clignote rapidement)               | Erreur de caméra                                                               |
| Rouge (allumé)                            | Chargement (lorsque l'appareil est éteint)                                     |

## 5. Aperçu de l'écran tactile

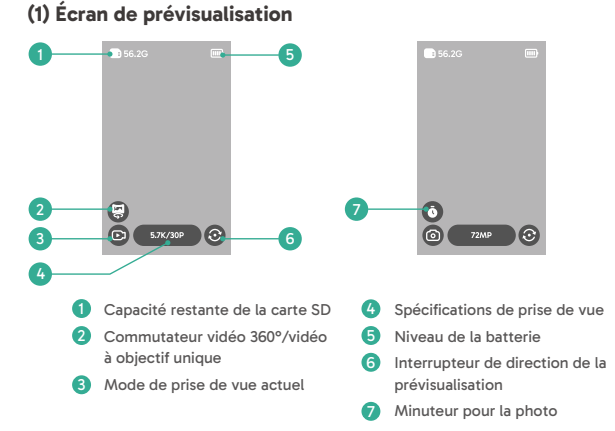

## (2) Guide d'utilisation rapide

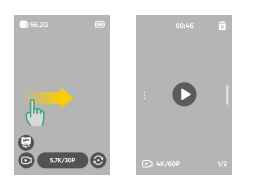

#### Glissez vers la droite pour accéder à l'album

Prévisualisez toutes les vidéos et photos capturées.

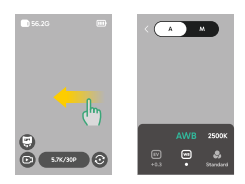

#### Balayez vers la gauche pour accéder aux paramètres de l'image

Ajustez les paramètres de l'image pour améliorer la qualité des photos et vidéos.

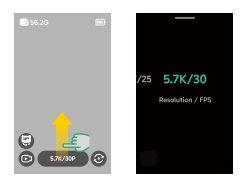

#### Balayez vers le haut pour accéder aux spécifications de prise de vue

Réglez les paramètres de prise de vue selon vos préférences.

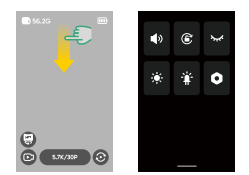

#### Balayez vers le bas pour accéder au menu rapide

Ouvrez le menu rapide pour un accès facile aux réglages.

## (3) Accès à l'album

Vous pouvez visualiser les vidéos et les photos prises par votre caméra dans l'album.

- 1) Pour ouvrir l'album, balayez vers la droite sur l'écran de prévisualisation.
- Dans l'album, balayez vers le haut ou vers le bas pour parcourir vos fichiers multimédias.
- 3) Pour quitter l'album, faites glisser l'écran vers la gauche depuis le bord.

## (4) Accès au menu rapide

Pour accéder au menu rapide, balayez simplement vers le bas depuis l'écran de prévisualisation. Dans le menu rapide, appuyez sur l'une des icônes pour activer ou désactiver rapidement une fonction.

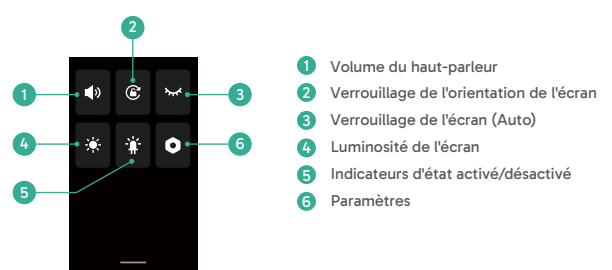

## (5) Accès aux réglages de l'image

Vous pouvez visualiser et ajuster directement les paramètres photo et vidéo de l'appareil.

- Pour ouvrir les paramètres de l'image, balayez vers la gauche sur l'écran de prévisualisation.
- Dans les paramètres de la photo, balayez vers la gauche ou la droite en bas pour parcourir les options disponibles.
- Pour quitter les réglages de l'image, appuyez sur l'icône de retour dans le coin supérieur gauche.

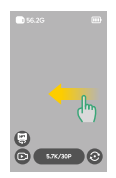

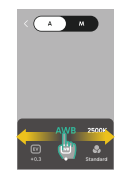

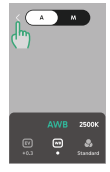

#### 1) Mode d'exposition automatique

L'appareil photo règle automatiquement la vitesse d'obturation et la valeur ISO.

#### 2 Réglages de la valeur d'exposition

Vous pouvez ajuster manuellement la valeur d'exposition pour obtenir une surexposition ou une sous-exposition.

#### 3 Mode d'exposition manuelle

Vous avez un contrôle précis sur la vitesse d'obturation et la valeur ISO de l'appareil photo.

#### ④ Réglages de la balance des blancs

La balance des blancs automatique (AWB) permet à l'appareil photo de capturer des images avec des tons de couleur précis. Vous pouvez aussi ajuster manuellement le niveau de la balance des blancs : des valeurs plus élevées produisent des tons plus chauds, tandis que des valeurs plus basses donnent des tons plus froids.

#### 🌀 Paramètres de couleur 🔕

Choisissez la tonalité des couleurs pour les vidéos ou les photos parmi des options comme Standard ou Vif.

#### 6 Réglages du format 💿

Pour les modes de prise de vue Photo, Intervalle, AEB et TimeFusion, vous pouvez sélectionner le format de la photo (par exemple, JPG, JPG+DNG).

## 6. Modes de prise de vue

Appuyez sur l'icône du mode de prise de vue puis balayez vers la gauche ou la droite pour sélectionner le mode souhaité.

| Mode de prise<br>de vue                         | Description                                                                                                    |
|-------------------------------------------------|----------------------------------------------------------------------------------------------------|
| Vidéo                                           | Enregistrez des vidéos à 360° jusqu'à 5,7K à 30 images par seconde. Prise<br>en charge du passage à des vidéos à objectif unique jusqu'à 2,8K à 60<br>images par seconde.                                                                 |
| Timelapse                                       | Enregistrez des vidéos à 360° en accéléré (timelapse) jusqu'à 5,7K.<br>Prise en charge du passage à des vidéos à objectif unique jusqu'à 2,8K.                                                                                            |
| Enregistrement en<br>boucle                     | Enregistrez en continu, en ne conservant que le segment le plus récent.<br>Vidéos à 360° jusqu'à 5,7K à 30 images par seconde.<br>Prise en charge de l'enregistrement à objectif unique jusqu'à 2,8K à 60<br>images par seconde.          |
| Photo                                           | Capturez des photos uniques à 360° jusqu'à 72 Mpx.<br>Comprend une option de minuterie.                                                                                                    |
| DNG8                                            | Capturez 8 photos RAW (DNG) à 360° jusqu'à 18 MP en une seule fois,<br>fusionnables en une image à 360° de haute qualité à l'aide de AKASO 360<br>Studio. Option de minuterie disponible.<br>Idéal pour les paysages.                     |
| AEB (bracketing<br>d'exposition<br>automatique) | Capturez plusieurs photos à 360° (jusqu'à 18 MP) avec différentes<br>expositions. Fusionnez-les en une image à haute dynamique à l'aide<br>d'AKASO 360 Studio. Option de minuterie disponible.<br>Idéal pour les paysages.                |
| Intervalle                                      | Capturez automatiquement une série de photos à 360° (jusqu'à 72 MP) à<br>des intervalles déterminés.<br>Comprend une option de minuterie.                                                                                                 |
| TimeFusion                                      | Capturez deux photos à 360° jusqu'à 72 MP en utilisant les deux objectifs<br>de manière séquentielle. Fusionnez-les en une image à effet spécial via<br>l'application AKASO 360 ou AKASO 360 Studio.<br>Comprend une option de minuterie. |

```
FR
```

## 7. Menu Réglages

| Paramètres                        | Description                                                                                                    |
|-----------------------------------|----------------------------------------------------------------------------------------------------|
| Connexion sans fil                | Appuyez pour afficher les informations sur le hotspot de l'appareil photo,<br>définir le mode de fonctionnement du hotspot, la bande de fréquence et<br>réinitialiser le mot de passe.                                                                                                    |
| Protecteur<br>d'objectif          | Activez lors de l'utilisation d'une protection de lentille pour optimiser la<br>qualité de l'assemblage. Désactivez lorsque la protection n'est pas utilisée.                                                                                                    |
| Auto Stop Rec Temp                | Définissez le seuil de température à partir duquel l'appareil photo arrête<br>l'enregistrement pour éviter la surchauffe.                                                                                                    |
| Gain micro                        | Permet de régler le niveau de gain des microphones intégrés.                                                                                                    |
| Anti-flicker                      | Réglez la fréquence anti-flicker (50Hz/60Hz) en fonction de la norme<br>électrique de votre région.                                                                                                    |
| Verrouillage de<br>l'écran (Auto) | Définissez la durée avant que l'écran ne se verrouille automatiquement<br>en cas d'inactivité.                                                                                                    |
| Verrouillage de<br>l'écran (Rec)  | Définissez la durée avant que l'écran ne se verrouille automatiquement<br>pendant l'enregistrement.                                                                                                    |
| Arrêt automatique                 | Définissez la durée avant que l'appareil photo ne s'éteigne<br>automatiquement lorsqu'il est inactif.                                                                                                    |
| Calibrage du<br>gyroscope         | Calibrez le gyroscope de l'appareil photo pour assurer la précision de la<br>stabilisation.                                                                                                    |
| Langue                            | Sélectionnez la langue de l'interface de l'appareil photo.                                                                                                    |
| Formater                          | Formatez la carte Micro SD.<br>Remarque: Cette opération efface toutes les données. Sauvegardez vos<br>fichiers avant de procéder au formatage.                                                                                                    |
| Réinitialiser                     | Rétablissez les paramètres d'usine par défaut de l'appareil.                                                                                                    |
| À propos                          | Affichez les informations système de la caméra, telles que la version du<br>micrologiciel et l'identifiant de l'appareill.                                                                                                    |
| Capture rapide                    | Arrêt : Appuyez sur le bouton de l'obturateur pour allumer l'appareil photo.<br>Activé : Appuyez sur le bouton de l'obturateur pour activer et démarrer<br>automatiquement l'enregistrement vidéo. Appuyez à nouveau pour arrêter<br>l'enregistrement. L'appareil photo s'éteint si aucune autre opération n'est<br>effectuée. |

## 8. À propos du Wifi de la caméra et de l'application AKASO 360

## Fonctionnalités du Wifi de la caméra

Le Wifi intégré permet de connecter la caméra à l'application AKASO 360 afin de prévisualiser ou de transférer des fichiers.

Remarque: le Wifi de la caméra ne donne pas accès à Internet.

## (2) Fonctionnalités de l'application AKASO 360

- ① Regardez des tutoriels vidéo pour apprendre à utiliser votre caméra.
- 2 Consultez l'état de la caméra directement sur votre téléphone.
- ③ Contrôlez la caméra à distance depuis votre téléphone.
- ④ Prévisualisez les vidéos et photos stockées sur la carte SD.
- (5) Modifiez ou partagez les vidéos et photos capturées avec votre caméra.
- ⑥ Mettez à jour le micrologiciel de la caméra.

#### Conseils:

- Assurez-vous que le Wifi de la caméra est activé avant de vous connecter à l'application AKASO 360.
- (2) La caméra ne peut pas être utilisée pendant qu'elle est connectée à l'application. Quitter l'application entraînera la déconnexion du Wifi de la caméra.

## (3) Téléchargement de l'application AKASO 360

Pour synchroniser votre caméra avec l'application, téléchargez AKASO 360 depuis l'App Store (iOS) ou Google Play (Android) en recherchant « AKASO 360 ».

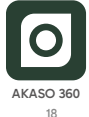

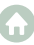

### (4) Connexion à l'application AKASO 360

Étape 1: Allumez l'AKASO 360 et activez le hotspot de la caméra.

Étape 2: Activez le Wifi et le Bluetooth sur votre appareil mobile.

Étape 3: Ouvrez l'application AKASO 360, appuyez sur l'icône « Connexion de l'appareil » et suivez les instructions à l'écran pour finaliser la connexion.

| $<$ Wireless Connection $\times$ |  |
|----------------------------------|--|
| Camera Hotspot                   |  |
| Hotspot Info                     |  |
| Hotspot Frequency                |  |
| Reset Connection                 |  |
|                                  |  |
|                                  |  |

Si votre caméra ne parvient pas à se connecter à l'application AKASO 360, veuillez vérifier les points suivants:

#### 1) Paramètres de l'appareil

- ① Assurez-vous que le Wifi et le Bluetooth de votre téléphone sont activés.
- ② Vérifiez que le hotspot de la caméra AKASO 360 est activé.
- ③ Confirmez que l'application AKASO 360 et le firmware de la caméra sont à jour.

#### 2) Permissions d'utilisation

Android: Activez le Bluetooth, le WLAN et la localisation.

iOS: Activez le Bluetooth, le WLAN, le réseau local et la localisation.

#### Conseils:

Bluetooth - Nécessaire pour détecter et se connecter à votre appareil photo.

WLAN - Permet d'établir la connexion Wifi.

Réseau local - Autorise la communication avec l'appareil photo sur le même réseau.

Localisation - Requise pour détecter les appareils à proximité via Bluetooth/Wifi.

## (5) Introduction de l'application AKASO 360

#### A. Interface utilisateur

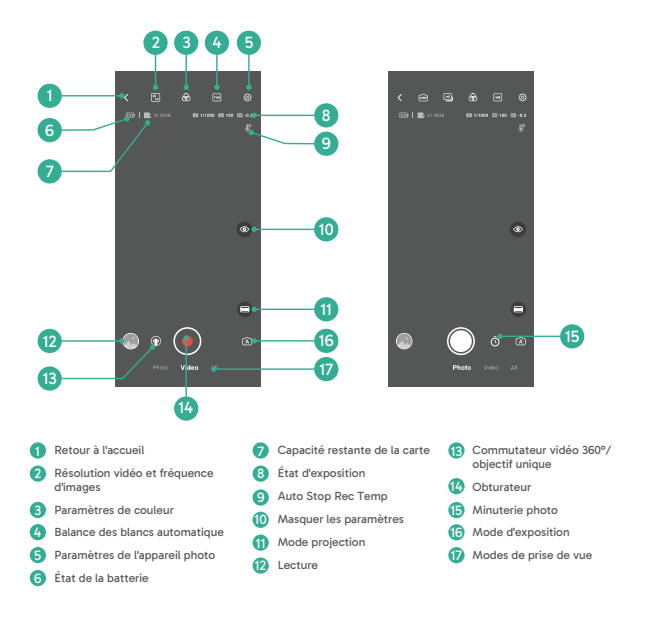

## 9. Transmission des données

### (1) Transfert de fichiers vers un appareil mobile

Après avoir connecté sans fil l'AKASO 360 à l'application AKASO 360:

- Appuyez sur l'icône Lecture ou Album dans l'application pour afficher vos photos et vidéos.
- Appuyez sur le bouton Télécharger pour enregistrer les fichiers sur votre appareil mobile.
- Les fichiers téléchargés peuvent être édités directement dans l'application AKASO 360 et partagés sur les réseaux sociaux.

### (2) Transfert de fichiers vers un ordinateur

#### Méthode 1: Transfert via un lecteur de cartes.

- ① Assurez-vous que l'appareil photo est éteint, puis retirez délicatement la carte SD.
- Insérez la carte SD dans un lecteur de cartes.
- ③ Connectez le lecteur de cartes au port USB de votre ordinateur.
- ④ Copiez les fichiers sur votre ordinateur pour les lire ou les éditer.

#### Méthode 2: Transfert via un câble USB.

- ① Connectez votre appareil photo à l'ordinateur à l'aide d'un câble USB.
- ② Lorsque vous y êtes invité, sélectionnez « Stockage USB » comme mode de connexion. Une notification indiquera que l'appareil est connecté à l'ordinateur.
- ③ Accédez au lecteur de la carte mémoire depuis votre ordinateur, puis transférez les fichiers pour les lire ou les éditer.

#### Remarque:

- Utilisez un câble de données USB, et non un simple câble de charge, pour permettre le transfert des fichiers.
- · L'appareil ne peut pas être utilisé pour la prise de vue pendant le transfert des données.
- Ne mettez pas l'appareil hors tension durant le transfert.
- En cas d'interruption du transfert, déconnectez puis reconnectez le câble USB-C et réessayez.

## 10. Exigences système et matérielles

## (1) Configuration requise pour AKASO 360 Studio

Pour une performance optimale, assurez-vous que votre PC répond aux critères suivants :

|                           | Windows                                                                                    | Mac                                                                                                    |
|---------------------------|--------------------------------------------------------------------------------------------|----------------------------------------------------------------------------------------------------|
| Processeur<br>(CPU)       | Recommandé : Intel <sup>®</sup> 7e<br>génération ou plus récent, ou<br>équivalent AMD      | Recommandé : Apple Silicon M1<br>Pro, M1 Max, M1 Ultra, ou<br>versions ultérieures                                              |
|                           | Minimum : Intel <sup>®</sup> 6e génération<br>ou plus récent, ou équivalent AMD            | Minimum : Intel <sup>®</sup> 6e génération<br>ou plus récent, ou équivalent AMD                                                 |
| Système<br>d'exploitation | Windows 10 64 bits, version<br>22H2 ou ultérieure                                          | macOS Monterey 12 ou ultérieur                                                                                                  |
| RAM                       | Recommandé : 16 Go pour<br>lecture HD ; 32 Go pour lecture<br>4K ou plus<br>Minimum : 8 Go | Recommandé pour Apple Silicon<br>: 16 Go de mémoire unifiée<br>Minimum : 8 Go RAM                                               |
| GPU                       | Recommandé : 8 Go<br>Minimum : 4 Go                                                        | Recommandé pour Apple Silicon<br>: 16 Go de mémoire unifiée<br>Minimum : 8 Go mémoire unifiée<br>(Apple Silicon) ; 2 Go mémoire |
| Espace disque             | Au moins 500 Go SSD                                                                        | GPU (Intel)<br>Au moins 500Go SSD                                                                                               |
|                           |                                                                                            |                                                                                                    |

Note: Si vous utilisez une carte graphique NVIDIA®, assurez-vous de mettre à jour votre pilote avec une version publiée après janvier 2025. Les versions des pilotes peuvent influencer les performances de rendu d'AKASO 360 Studio.

Configuration requise pour l'accélération matérielle:

| Fonctionnalité    | Système d'exploitation et matériel requis                   |
|-------------------|-------------------------------------------------------------|
| Encodage H.264    | macOS 12.0 (ou version ultérieure) ;                        |
| avec accélération | Windows 10 (64 bits) version 22H2 ou ultérieure ;           |
| matérielle        | Windows 10 avec cartes graphiques NVIDIA ou AMD compatibles |

| Prise en charge de l'encodage HEVC 8 bits 4:2:0 :                                                 |
|---------------------------------------------------------------------------------------------------|
| macOS 12.0 (ou version ultérieure) ;                                                              |
| Windows 10 (64 bits) version 22H2 ou ultérieure ;                                                 |
| Windows 10 avec cartes graphiques NVIDIA ou AMD compatibles                                       |
| Prise en charge de l'encodage HEVC 10 bits 4:2:0 :                                                |
| Windows 10 (64 bits) version 22H2 ou ultérieure ;                                                 |
| Windows 10 avec des cartes graphiques NVIDIA ou AMD compatibles ;                                 |
| Intel et Mac M1 (sur systèmes M1, l'encodage HEVC HLG 4:2:0 10 bits<br>est effectué par logiciel) |
| macOS 12.0 (ou version ultérieure) ;                                                              |
| Windows 10 (64 bits) version 22H2 ou ultérieure                                                   |
| macOS 12.0 (ou version ultérieure) ;                                                              |
| Windows 10 (64 bits) version 22H2 ou ultérieure                                                   |
|                                                                                                   |

### (2) Conditions de compatibilité de l'application AKASO 360

#### Appareils mobiles iOS

Système d'exploitation requis : iOS 13.0 ou version ultérieure

Puces compatibles : puce A11 Bionic ou plus récente

#### Appareils mobiles Android

Système d'exploitation requis : Android 9.0 ou version ultérieure

Puces compatibles : Kirin 980+, Snapdragon 845+, Exynos 9810+ ou Google Tensor

Avis de marque déposée : Intel® et NVIDIA® sont des marques déposées de leurs propriétaires respectifs. AMD, Apple, macOS, Windows, ATI Bionic, Kirin, Snapdragon, Exynos, Google et Tensor sont des marques commerciales de leurs propriétaires respectifs. Tous les autres noms de produits sont utilisés uniquement à des fins de compatibilité.

## 11. Entretien de la batterie

## (1) Maximiser l'autonomie de la batterie

- Avant d'utiliser votre caméra d'action AKASO 360 pour la première fois, chargez complètement la batterie et insérez-la dans son logement.
- Utilisez le mode verrouillage de l'écran (Auto) ou réduisez la résolution et la fréquence d'images lors de la prise de photos ou vidéos.
- 3) Chargez toujours complètement la batterie avant de la stocker.
- Pour garantir des performances optimales, il est conseillé de remplacer la batterie tous les ans.

#### Conseils:

- 1) Activez l'arrêt automatique et la fonction Capture rapide pour économiser l'énergie.
- Lors de l'utilisation prolongée, pensez à alimenter la caméra via une source USB externe.

## (2) Notes

- Pour éviter tout risque de dommage, utilisez exclusivement des câbles de chargement et des batteries de marque AKASO.
- 2) La capture à des résolutions ou des fréquences d'images élevées, notamment par temps chaud, peut entraîner une consommation accrue d'énergie et un réchauffement de l'appareil.
- L'application AKASO 360 peut générer davantage de chaleur et vider la batterie plus rapidement dans des zones à faible connectivité réseau.
- 4) Si la caméra surchauffe, laissez-la refroidir avant de la réutiliser. Pour éviter cela, optez pour des résolutions et fréquences d'images plus basses ou utilisez des fonctions consommant moins d'énergie.

24

### (3) Stockage et manipulation des batteries

- En cas de stockage prolongé, maintenez la batterie à une charge de 50-60 %.
  Pensez à la recharger tous les 3 mois et à la décharger tous les 6 mois.
- 2) Ne rangez pas la batterie à proximité d'objets métalliques tels que des pièces de monnaie, des clés ou des colliers. Le contact des bornes de la batterie avec des objets métalliques peut provoquer un court-circuit, risquant d'entraîner un incendie.
- Conservez la batterie dans un endroit sec, à l'abri de tout dommage physique potentiel, comme les écrasements ou les chocs.
- 4) Évitez d'utiliser ou de stocker la batterie à des températures élevées, comme en plein soleil ou dans un espace trop chaud. Cela pourrait entraîner un échauffement, des dysfonctionnements ou une réduction de la durée de vie de la batterie.
- 5) Ne stockez ni n'utilisez la batterie dans des environnements très froids, car cela pourrait endommager la batterie ou réduire sa durée de vie.
- 6) Évitez les zones présentant des champs statiques ou magnétiques puissants, car ils peuvent compromettre l'unité de protection de la batterie, présentant ainsi des risques pour la sécurité.
- 7) Ne tentez jamais d'utiliser de sources de chaleur externes (comme des micro-ondes ou des sèche-cheveux) pour sécher l'appareil photo. De tels dommages causés par l'humidité ne sont pas couverts par la garantie.
- 8) Si la batterie dégage une odeur, surchauffe, change de couleur, se déforme ou présente tout autre signe de dysfonctionnement, arrêtez immédiatement son utilisation et retirez-la de l'appareil photo ou du chargeur, qu'elle soit en cours d'utilisation, de charge ou de stockage.
- 9) Veillez à isoler en toute sécurité les bornes de la batterie pour éviter tout risque.
- 10) Ne jetez jamais les batteries au feu pour éviter tout risque d'explosion.

```
FR
```

## 12. Spécifications

| Général                               |                                                                                                    |
|---------------------------------------|----------------------------------------------------------------------------------------------------|
| Dimensions                            | 109,8x46,9x30,8 mm                                                                                                    |
| Poids                                 | 180 g                                                                                                    |
| Écran tactile                         | 2.29" (480 x 800)                                                                                                    |
| Microphone                            | 2                                                                                                    |
| Intervenants                          | 1                                                                                                    |
| Wifi                                  | 2.4GHz/ 5GHz, 802.11 a/b/g/n/ac                                                                                                    |
| Bluetooth                             | BLE 4.2                                                                                                    |
| Compatibilité avec<br>les cartes SD   | Jusqu'à 512 Go<br>Vitesse de carte requise: UHS-I V30, UHS-I Class 3 (U3), ou supérieure                                                                                                    |
| Système de fichiers                   | exFAT                                                                                                    |
| Appareil photo                        |                                                                                                    |
| Capteur                               | 1/2" 48MP                                                                                                    |
| Ouverture                             | F/2.25                                                                                                    |
| Longueur focale (35<br>mm équivalent) | 7,6 mm                                                                                                    |
| Valeur d'exposition                   | ±2 EV                                                                                                    |
| Plage ISO                             | 100-6400                                                                                                    |
| Vitesse d'obturation                  | Photo: 1/8000s à 60s<br>Vidéo: 1/8000s jusqu'à la limite de la fréquence d'images correspondante                                                                                                    |
| Balance des blancs                    | 2500K-8000K                                                                                                    |
| Résolution                            | Photo 360°: 72MP, 18MP                                                                                                    |
|                                       | Vidéo 360°: 5,7K @ 30/25/24 fps<br>4K @ 60/50/30/25/24 fps                                                                                                    |
|                                       | Vidéo à objectif unique : 2,8K @ 60/50/30/25/24 fps<br>(Vidéo FreeFrame à objectif unique : Le FOV et le rapport d'aspect<br>peuvent être ajustés dans l'application AKASO 360 ou dans AKASO 360<br>Studio). |
| Mode de prise de                      | Modes photo: Photo, DNG8, AEB, Intervalle, TimeFusion                                                                                                    |
| vue                                   | Modes vidéo: Vidéo (vidéo 360° et vidéo à objectif unique), Timelapse,<br>Enregistrement en boucle                                                                                                    |

| Formats de fichiers              | Photo: JPG, JPG+DNG                              |
|----------------------------------|--------------------------------------------------|
|                                  | Vidéo: MP4                                       |
|                                  | Audio: AAC, 48KHz                                |
| Batterie                         |                                                  |
| Capacité nominale                | 1350 mAh                                         |
| Énergie nominale                 | 5.22 Wh                                          |
| Tension nominale                 | 3.87 V                                           |
| Durée d'exécution                | 60 minutes (5,7K @ 30 fps, testé en laboratoire) |
| Température de<br>fonctionnement | 0°C à 40°C (32° à 104° F)                        |
| Température de<br>charge         | 5°C à 40°C (41° à 104° F)                        |
| Étui de chargement               |                                                  |
| Modèle                           | AKCH01-12                                        |
| Entrée                           | DC 5V/2,4A                                       |
| Sortie                           | 4,45V/0,7A (x3)                                  |

## 13. Déclaration de la FCC

Les changements ou modifications non expressément approuvés par la partie responsable de la conformité peuvent annuler l'autorité de l'utilisateur à faire fonctionner l'équipement.

Cet équipement a été testé et déclaré conforme aux limites d'un appareil numérique de classe B, comme spécifié dans la partie 15 des règles de la FCC. Ces limites sont conçues pour fournir une protection raisonnable contre les interférences nuisibles dans une installation résidentielle. Il s'agit d'une protection raisonnable contre les interférences nuisibles dans une installation résidentielle.

L'équipement génère, utilise et peut émettre des fréquences radio et, s'il n'est pas installé et utilisé conformément aux instructions, peut causer des interférences nuisibles aux communications radio. Cependant, il n'y a aucune garantie que des interférences ne se produiront pas dans une installation particulière.

Si cet appareil provoque des interférences nuisibles à la réception de la radio ou de la télévision, ce qui peut être déterminé en éteignant et en allumant l'appareil, l'utilisateur est encouragé à essayer de corriger les interférences en prenant une ou plusieurs des mesures suivantes:

- -- Réorienter ou déplacer l'antenne de réception.
- -- Augmenter la distance entre l'équipement et le récepteur.
- Brancher l'appareil sur une prise de courant située sur un circuit différent de celui sur lequel le récepteur est branché.
- -- Consulter le revendeur ou un technicien radio/TV expérimenté pour obtenir de l'aide.

Cet appareil est conforme à la partie 15 des règles de la FCC. Son fonctionnement est soumis aux deux conditions suivantes :

- (1) L'appareil ne doit pas causer d'interférences nuisibles.
- (2) L'appareil doit accepter toute interférence reçue, y compris les interférences susceptibles de provoquer un fonctionnement indésirable.

## 14. Nous contacter

🖂 cs@akasotech.com

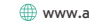

www.akasotech.com

Pour toute question concernant les produits AKASO, n'hésitez pas à nous contacter. Nous vous répondrons dans les 24 heures.